# Embedded Linux networking Training

Espressobin variant

Practical Labs

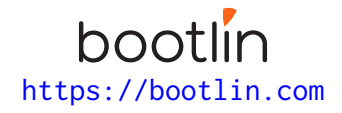

July 03, 2025

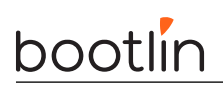

# About this document

Updates to this document can be found on https://bootlin.com/doc/training/networking.

This document was generated from LaTeX sources found on https://github.com/bootlin/training-materials.

More details about our training sessions can be found on https://bootlin.com/training.

# Copying this document

© 2004-2025, Bootlin, https://bootlin.com.

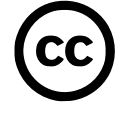

This document is released under the terms of the Creative Commons CC BY-SA 3.0 license . This means that you are free to download, distribute and even modify it, under certain conditions.

Corrections, suggestions, contributions and translations are welcome!

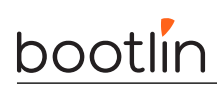

# Training setup

Download files and directories used in practical labs

# Install lab data

For the different labs in this course, your instructor has prepared a set of data (kernel images, kernel configurations, root filesystems and more). Download and extract its tarball from a terminal:

```
$ cd
```

```
$ wget https://bootlin.com/doc/training/networking/networking-labs.tar.xz
$ tar xvf networking-labs.tar.xz
```

Lab data are now available in an **networking-labs** directory in your home directory. This directory contains directories and files used in the various practical labs. It will also be used as working space, in particular to keep generated files separate when needed.

# Update your distribution

To avoid any issue installing packages during the practical labs, you should apply the latest updates to the packages in your distro:

```
$ sudo apt update
$ sudo apt dist-upgrade
```

You are now ready to start the real practical labs!

## Install extra packages

Feel free to install other packages you may need for your development environment. In particular, we recommend to install your favorite text editor and configure it to your taste. The favorite text editors of embedded Linux developers are of course *Vim* and *Emacs*, but there are also plenty of other possibilities, such as Visual Studio Code<sup>1</sup>, *GEdit*, *Qt Creator*, *CodeBlocks*, *Geany*, etc.

It is worth mentioning that by default, Ubuntu comes with a very limited version of the vi editor. So if you would like to use vi, we recommend to use the more featureful version by installing the vim package.

# More guidelines

Can be useful throughout any of the labs

- Read instructions and tips carefully. Lots of people make mistakes or waste time because they missed an explanation or a guideline.
- Always read error messages carefully, in particular the first one which is issued. Some people stumble on very simple errors just because they specified a wrong file path and didn't pay enough attention to the corresponding error message.
- Never stay stuck with a strange problem more than 5 minutes. Show your problem to your colleagues or to the instructor.
- You should only use the **root** user for operations that require super-user privileges, such as: mounting a file system, loading a kernel module, changing file ownership, configuring the network. Most regular tasks (such as downloading, extracting sources, compiling...) can be done as a regular user.

<sup>1</sup>This tool from Microsoft is Open Source! To try it on Ubuntu: sudo snap install code --classic

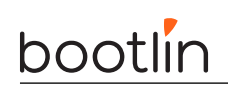

• If you ran commands from a root shell by mistake, your regular user may no longer be able to handle the corresponding generated files. In this case, use the chown -R command to give the new files back to your regular user.

Example: \$ sudo chown -R myuser.myuser linux/

# Setup the build environment

Objective: Configure our testing setup for the labs

## Goals

- Have an overview of the build setup
- Run our first buildroot build
- Setup the Host machine

## Install the required packages

You need some packages installed on your host machine :

```
$ sudo apt install build-essential git tcpdump wireshark iperf3 python3-scapy ethtool \
clang linux-tools-common libbpf-dev pahole
```

# Getting started with Buildroot

For this training session, we will be running a pre-configured Linux OS image that we will generate usnig Buildroot version 2025.02

The Espressobin V7 is already well supported in Buildroot, the image we are using contains a few extra setup options that will make the next labs easier to run :

- The Linux Kernel version is v6.12.y, the latest LTS release
- Some networking related packages are pre-installed, namely :
  - ethtool, for low-level network interface configuration (see man 8 ethtool)
  - iperf3, for traffic generation (see man 1 iperf3)
  - iproute2, replacing the busybox-based implementation, for network configuration (see man 8 ip)
  - tcpdump, for traffic analysis (see man 8 tcpdump)
  - Custom packages for the various labs.

Our configuration also includes an overlay directory, which will allows us to very easily install custom-made files into our rootfilesystem.

# Understanding the Lab materials

In this training, we will be running some commands both on the Espressobin and the Host machine.

In order to quickly see where a given command should run, we have color-coded the instructions.

### Target commands

Commands on a Yellow background are to be run on the Espressobin, also referred to as Target :

\$ echo "Hello world, I am an Espressobin"

For simplicity, the expected output of commands running on the Espressbin also appear on a yellow background :

Hello world, I am an Espressobin

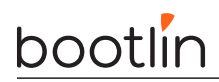

### Target commands

Commands that needs to run on your Host machine are on a Green background :

\$ echo "Hello world, I am the host machine"

For simplicity, the expected output of commands running on the Espressbin also appear on a yellow background :

```
Hello world, I am the host machine
```

## Setup the host machine for the neworking labs

You can use a built-in Ethernet port n your host machine, provided that it is not in use, and that it is capable of 1Gbps speed. This can be checked with :

If you do not have such an interface, you can use the provided USB to Ethernet adapter. It supports 1Gbps, but its driver doesn't report that.

We will be doing some manual re-configuration of the host interface. Regardless if you chose to use the built-in interface, you need to make sure that NetworkManager will not try to re-configure your interface, thus overriding your configuration. You can achieve that temporarily by running :

\$ nmcli device set <iface> managed no

This only temporary, as the interface will become managed again when your host machine reboots.

## Building our image

Let's now build our buildroot image :

```
$ cd /home/$USER/networking-labs/buildroot
$ make globalscale_espressobin_networking_defconfig
$ make
```

This should take a while :) The buildroot image provided is also hosted on our github, you can take a look here for more details.

### Preparing the Espressobin

The Espressobin is powered by a 12V DC external PSU. Make sure that your PSU is rated for 2A, and has a center-positive Barrel Jack.

In addition, to access the debug serial console, you need to use a micro-USB cable connected to the micro-USB port, near the Barrel Jack.

Once your micro-USB cable is connected, a /dev/ttyUSB0 device will appear on your PC. You can see this device appear by looking at the output of dmesg on your workstation.

To communicate with the board through the serial port, install a serial communication program, such as picocom:

sudo apt install picocom

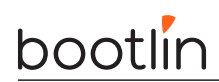

If you run ls -l /dev/ttyUSB0, you can also see that only root and users belonging to the dialout group have read and write access to this file. Therefore, you need to add your user to the dialout group:

#### sudo adduser \$USER dialout

**Important**: for the group change to be effective, you have to *completely reboot* the system <sup>2</sup>. A workaround is to run newgrp dialout, but it is not global. You have to run it in each terminal.

Now, you can run picocom -b 115200 /dev/ttyUSB0, to start serial communication on /dev/ttyUSB0, with a baudrate of 115200. If you wish to exit picocom, press [Ctrl][a] followed by [Ctrl][x].

There should be nothing on the serial line so far, as the board is not powered up yet.

### Flashing the SDCard

You will now need to flash a sdcard with the output/images/sdcard.img file. Plug your sdcard on your computer and check on which /dev/sdX it has been mounted (you can use the dmesg command to check that). For instance, if the sdcard has been mounted on /dev/sde, use the following command:

```
$ sudo dd if=output/images/sdcard.img of=/dev/sde
$ sync
```

NOTE: Double-check that you are targeting the correct device before executing the dd command!

Once flashed, insert the sdcard into the Espressobin.

 $<sup>^2</sup> As \ explained \ on \ https://askubuntu.com/questions/1045993/after-adding-a-group-logoutlogin-is-not-enough-in-18-04/.$ 

# Interacting with the Networking Stack

Objective: learn how to manage Networking interfaces and create new ones

## Goals

- Get familiar with the Espressobin's network interfaces
- Use iproute2 for link configuration, vlan setup and bridiging
- Use the different VLAN configuration methods
- Use network namespaces for interface isolation

## Getting familiar with the Espressobin

The Espressobin has 3 front-facing ports labelled "wan", "lan0" and "lan1" :

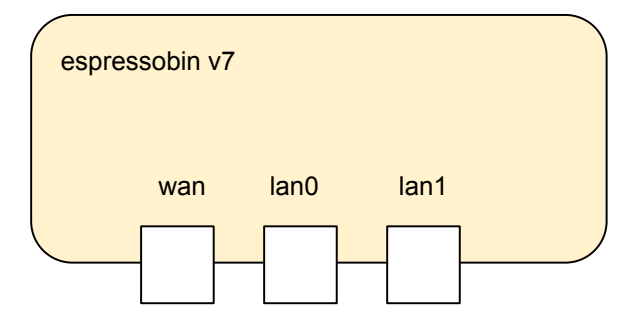

List the network interfaces by running :

#### \$ ip link show

Do you notice anything strange ? Besides the 10 interface for loopback, we see 4 interfaces :

- eth0
- lan0@eth0
- lan1@eth0
- wan@eth0.

This is because the Espressobin uses a dedicated **DSA switch** to drive its ports, and **eth0** is used as conduit between the **SoC's Ethernet Interface** and one of the switch's ports.

In this lab, we will ignore eth0 and only focus on the other 3 interfaces. Although they appear as lan0@eth0, you must use the shorter lan0 interface name in your commands.

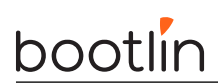

## Sending our first packet

Let's send out first ping between our Host machine and the Espressobin. This is the setup we'll achieve :

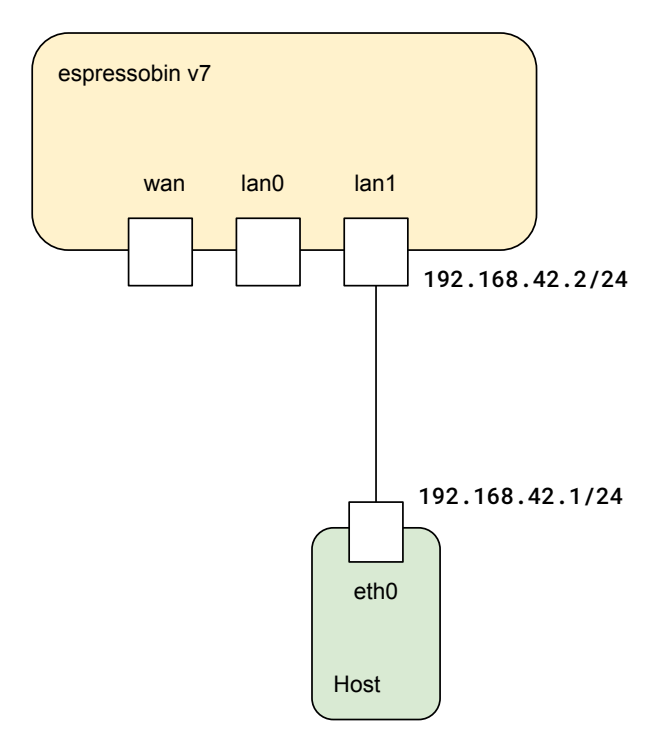

The first step we need to take is to administratively bring the lan1 interface  ${\bf up}$  :

#### \$ ip link set lan1 up

You can check that an interface is "admin UP" by running :

```
$ ip link show lan1
3: lan1@eth0: <NO-CARRIER,BROADCAST,MULTICAST,UP> ...
```

The "UP" keywork appears as the last element betweek the chevrons following the interface name, this is the admin link state. When the interface is "admin down", no keywork will appear in that spot.

The next step is to check that we have a working connection with the Host. Plug the Ethernet cable between the lan1 port and your Host machine. Make sure that your Host's interface is UP as well. Let's check the link status one more time :

```
$ ip link show lan1
lan1@eth0: <BROADCAST,MULTICAST,UP,LOWER_UP> mtu 1500 qdisc noqueue state UP ...
```

The LOWER\_UP indication tells you that there's a **link-partner** detected, using **PHY Layer** information when available. The **state** UP keywords indicates that the whole link between this interface and the link partner is up and running, ready to transmit traffic.

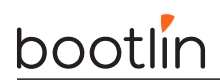

To get information about the PHY layer attributes, you can use **ethtool** :

#### \$ ethtool lan1

Settings for lan1: Supported ports: [ TP MII ] Supported link modes: 10baseT/Half 10baseT/Full 100baseT/Half 100baseT/Full 1000baseT/Full Supported pause frame use: Symmetric Supports auto-negotiation: Yes Supported FEC modes: Not reported Advertised link modes: 10baseT/Half 10baseT/Full 100baseT/Half 100baseT/Full 1000baseT/Full Advertised pause frame use: Symmetric Advertised auto-negotiation: Yes Advertised FEC modes: Not reported Link partner advertised link modes: 10baseT/Half 10baseT/Full 100baseT/Half 100baseT/Full 1000baseT/Full Link partner advertised pause frame use: Symmetric Receive-only Link partner advertised auto-negotiation: Yes Link partner advertised FEC modes: Not reported Speed: 1000Mb/s Duplex: Full Auto-negotiation: on Port: Twisted Pair PHYAD: 17 Transceiver: external MDI-X: Unknown Supports Wake-on: d Wake-on: d Link detected: yes

We can get from the above that :

- The link is  $\mathbf{up}:$  Link detected: yes
- The link speed was established at 1Gbps : Speed: 1000Mb/s
- The Link-partner (Host machine) supports 10, 100 and 1000Mbps links

To send our first ping, we now need to assign IPv4 addresses to both lan1 as well as our Host's interface. Let's use the 192.168.42.0/24 subnet :

#### \$ ip address add 192.168.42.2/24 dev lan1

You can show the currently assigned IP addresses to each interface by running :

\$ ip address

Run a similar command on your host machine to assign it the 192.168.42.1/24 address.

You can now send your first **ping**, running the following command on your Host machine :

\$ ping 192.168.42.2

## Create a VLAN

Now that we know that the link between our Host machine and the Espressobin works, let's setup a VLAN link.

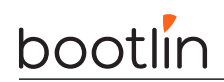

First, remove any prior IPv4 configuration we've done on lan1 :

#### \$ ip address flush lan1

The setup we want to achieve is the following :

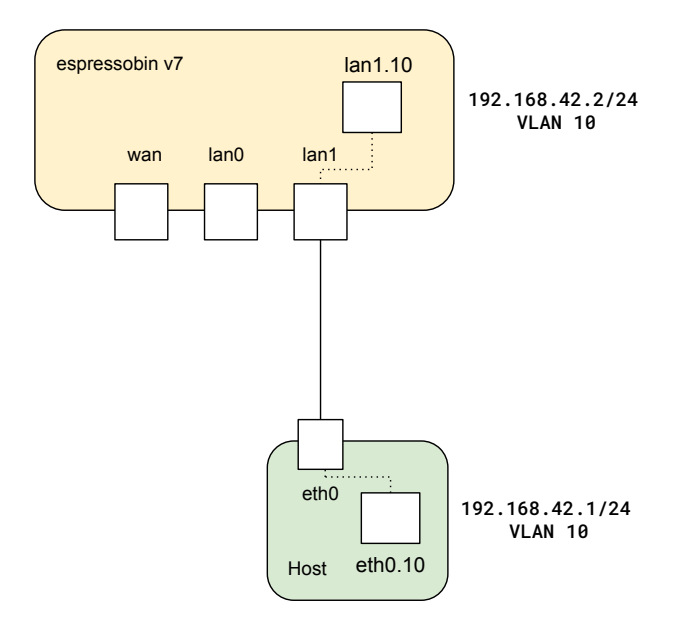

We'll use a dedicated netdevice for the VLAN we want to create. We will use VLAN id 10, which is arbitrary here. We assign an IP address to the vlan interface, and set it as admin-up :

```
$ ip link add link lan1 name lan1.10 type vlan id 10
$ ip address add 192.168.42.2/24 dev lan1.10
$ ip link set lan1.10 up
```

Configure your Host machine in the same way, with the same VLAN id, but adjusting the IP address.

You should now be able to ping your Espressobin from your Host. Leave the ping command running, we'll need some traffic to go through for this next part.

Let's go a bit further and capture some traffic, to see what the encapsulation looks like. For now, we'll only use tcpdump as our capturing software.

\$ tcpdump -n -e -i lan1.10

You should see the ICMP traffic generated by the ping command running on your host :

```
[...] ethertype IPv4 (0x0800), length 98: 192.168.42.1 > 192.168.42.2: ICMP echo request, ...
[...] ethertype IPv4 (0x0800), length 98: 192.168.42.2 > 192.168.42.1: ICMP echo reply, ...
[...] ethertype IPv4 (0x0800), length 98: 192.168.42.1 > 192.168.42.2: ICMP echo request, ...
[...] ethertype IPv4 (0x0800), length 98: 192.168.42.2 > 192.168.42.1: ICMP echo reply, ...
```

Traffic captured on lan1.10 doesn't show any VLAN tag, as this interface will expose **untagged** traffic to the user.

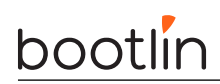

Exit tcpdump with ctrl-c, and now dump the traffic going through lan1 :

\$ tcpdump -n -e -i lan1

```
[...] ethertype 802.1Q (0x8100), length 102: vlan 10, p 0, ethertype IPv4 (0x0800), 192.168.42
.1 ...
[...] ethertype 802.1Q (0x8100), length 102: vlan 10, p 0, ethertype IPv4 (0x0800), 192.168.42
.2 ...
[...] ethertype 802.1Q (0x8100), length 102: vlan 10, p 0, ethertype IPv4 (0x0800), 192.168.42
.1 ...
[...] ethertype 802.1Q (0x8100), length 102: vlan 10, p 0, ethertype IPv4 (0x0800), 192.168.42
.2 ...
```

You can now notice that traffic going through lan1 contains a 802.1Q tag with the VLAN id of 10. The frames are also 4-bytes longer, which corresponds to the length of a 802.1Q tag.

## Looping back

Let's take a step back from VLANs for now, and focus on the other interfaces of the espressobin. Clean-up the previous part's setup by removing the vlan interface :

\$ ip link del lan1.10

We'll try to perform a simple test by looping back the wan and lan0 interface :

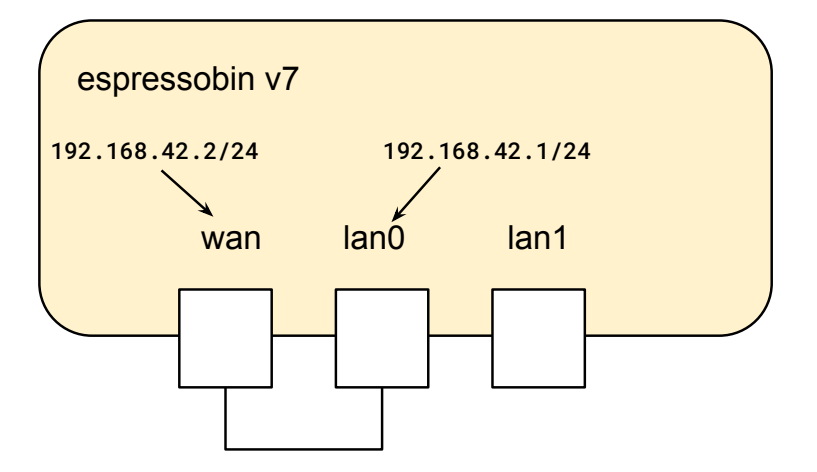

Connect wan and lan0 together with one of the provided Ethernet cables, and configure both interfaces with the ip command, using the addresses indicated in the above schematic.

Check that your link parameters are sensible with ethtool, and that you can send simple ICMP traffic with ping.

You will see the ping command working. However, we are pinging a local address, so make sure there's traffic flowing through our loopback cable. One of the ways of checking this is to looks at the **hardware counters** exposed by our drivers. This is done with ethtool -S <iface>:

#### \$ ethtool -S wan | grep tx\_packets

Check that this counter increments when sending traffic with ping.

As you may have guessed, the counters aren't incrementing although we do see the ping going through. This is because the Linux Kernel sees we're pinging a local addresses, and responds to it without involving our

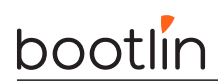

#### hardware interfaces.

To circumvent that, let's use **Network Namespaces** to isolate our interfaces from one another :

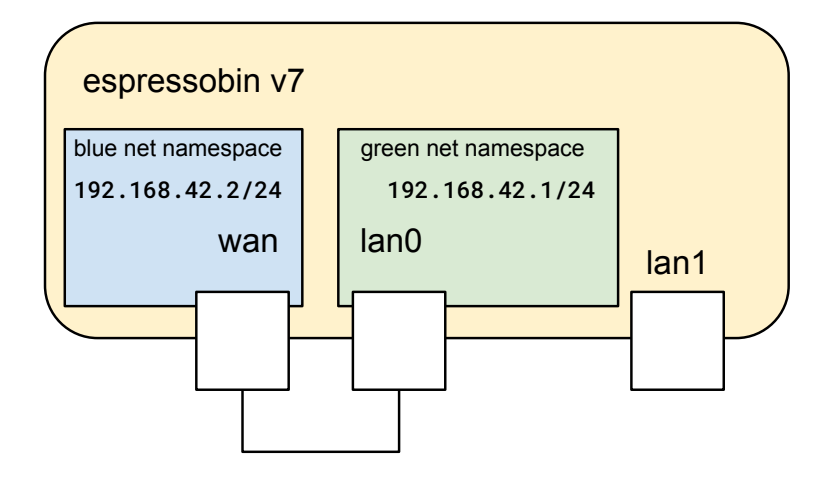

We'll use the blue netns for the wan interface, and the green netns for lan0:

```
$ ip netns add blue
$ ip link set dev wan netns blue
```

\$ ip netns add green
\$ ip link set dev lan0 netns green

From that point on, you will no longer see the wan and lan0 interfaces when running ip link show, as they are no longer in the **init namespace**. To interact with them, you need to execute the commands within the namespace :

ip netns exec green <cmd>

You will now need to re-configure each interface, as they were flushed when entering the new namespace :

```
$ ip netns exec blue ip link set wan up
$ ip netns exec blue ip address add 192.168.42.2/24 dev wan
```

```
$ ip netns exec green ip link set lan0 up
$ ip netns exec green ip address add 192.168.42.1/24 dev lan0
```

Now, try to ping one the wan interface from the green namespace :

\$ ip netns exec green ping 192.168.42.2

Check that the counters on wan are incrementing :

```
$ ip netns exec blue ethtool -S wan | grep tx_packets
```

## Bridging

Let's continue our quest to have the most convoluted setup with our espressobin.

We'll re-use what we have configured so-far with our namespaces, let's just flush the IP address from lan0 :

\$ ip netns exec green ip address flush lan0

We will create a bridge lan0 and lan1 so that we can use them as ports of a same switch:

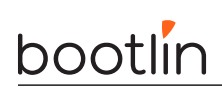

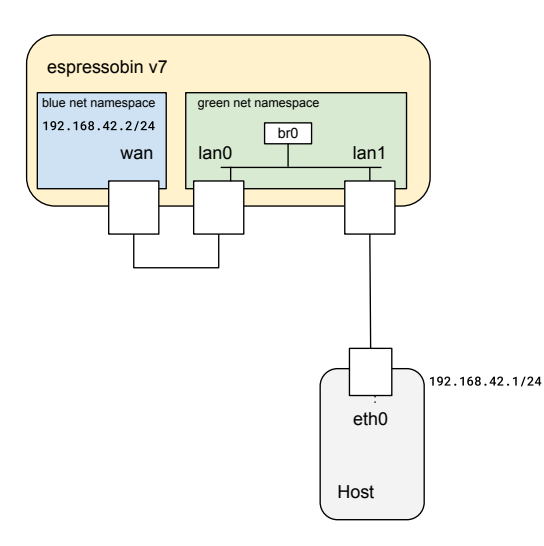

First, let's create a new bridge device (in the green netns) :

\$ ip netns exec green ip link add name br0 type bridge \$ ip netns exec green ip link set br0 up Next, let's add lan1 to the green netns : \$ ip link set lan1 netns green \$ ip netns exec green ip link set lan1 up Finally, add both lan0 and lan1 to the bridge : \$ ip netns exec green ip link set dev lan0 master br0 \$ ip netns exec green ip link set dev lan1 master br0 \$ ip netns exec green ip link set dev lan1 master br0 Make sure your Host's IP address is 192.168.42.2/24, then try to ping it !

Congratulations !

# Creating a new virtual netdev

Objective: learn how to interact with net devices in the kernel, and use netlink

## Goals

- Create a very basic driver for a new Layer 2 network protocol
- Use rtnl\_link
- Demonstrate stacked netdevice implementation

# Bootlin LAN

In the next few labs, we will be implementing our custom Tagging protocol. It is similar to 802.1Q VLAN, with the following differences:

- Ethertype is ASCII "BL", or hex 0x424C
- The BLAN id is encoded on 2 bytes, using the ascii representation of the tag's numerical value
- e.g. BLAN id 12 has the tag "12" or hex 0x3132
- Only one single BLAN can be added to a given trunk interface

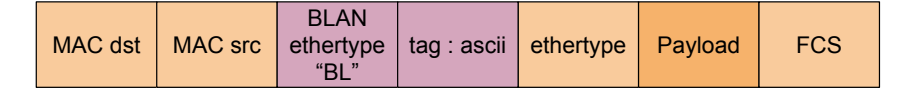

## Compiling and loading our new driver

For this lab, the code of the driver is located in /home/\$USER/networking-labs/target/blan

This driver is out-of-tree, meaning that it is not compiled as part of the kernel, but as a separate kernel module.

To compile it, you need to use buildroot :

```
$ cd /home/$USER/networking-labs/buildroot
$ # Only re-compile the blan driver :
$ make bootlinlabs-blan-rebuild
$ # OR
$ # Only re-compile the blan driver and the full image
$ make bootlinlabs-blan-rebuild all
```

After doing so, you need to re-flash your sdcard using dd.

You can now boot your Espressobin, and insert the module corresponding to our driver :

#### insmod blan.ko

You should see your Hello World message being printed out.

## Adding a new rtnl\_link device type

Let's register our new link type to the rtnl\_link family, by creating a new rtnl\_link\_ops object :

```
static struct rtnl_link_ops bootlinlan_link_ops = {
    .kind = "blan",
    .maxtype = IFLA_BLAN_MAX,
    .setup = bootlinlan_setup,
    .newlink = bootlinlan_newlink,
    .dellink = bootlinlan_dellink,
};
```

We will need some private data structure to be associated to our struct net\_device, that will store context to be used in all our callback functions.

Create a new structure definition at the top of the file, for now empty :

```
struct bootlinlan_priv {
```

bootlin

};

To make sure that the **struct net\_device** associated to our new interface is allocated with enough room in its **net\_device.priv** field, we can pass the size of the private data in the **rtnl\_link** info :

```
static struct rtnl_link_ops bootlinlan_link_ops = {
    ...
    .priv_size = sizeof(struct bootlinlan_priv),
};
```

We now need to populate the 3 callback functions that were mentionned : bootlinlan\_setup, bootlinlan\_newlink and bootlinlan\_dellink.

Take a look at the struct rtnl\_link\_ops definition to know the signature of these functions.

bootlinlan\_setup will be called when the rtnl\_link framework will allocate and initialize the struct net\_ device that will be created when running the ip link command.

There's 3 steps we need to take care of in the setup function :

- Specify the struct net\_device information about the encapsulation (MTU, header size, etc). In our case, we can simply re-use the ones from a regular ethernet device by calling ether\_setup()
- As we are not dealing with a driver for a real device (yet), rtnl\_link will allocate a struct net\_device for us. Therefore, we can make so that the networking stack also takes care of freeing the struct net\_ device for us when we are done with it. This is done by setting dev->needs\_free\_netdev to true
- Finally, all struct net\_device objects need some NDOs (netdev ops) to be populated. Create a global variable of type struct net\_device\_ops, and pass its address into dev->netdev\_ops. Populate the only required member of the ops, .ndo\_start\_xmit(). You can make a dummy function that does nothing but return NETDEV\_TX\_OK;.

Let's now focus on bootlinlan\_newlink. This is were we'll focus most of our efforts in this lab.

This function takes as parameters :

- struct net \*src\_net : The network namespace in which the new device is created
- struct net\_device \*dev : The newly created struct net\_device, that we want to configure
- struct nlattr \*tb[] : A Netlink Attribute array containing attributes from the RTNL Family
- struct nlattr \*data[] : A Netlink Attribute array contaning attributes specific to our link type
- struct netlink\_ext\_ack \*extack : A Netlink Extended ACK object, for error reporting

In our case, the patched version of iproute2 that is provided will :

• Place the parent's interface index into tb[IFLA\_LINK], as a u32 value

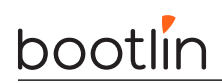

— ip link add link eth0 name blan0 type blan id 10

Check that the IFLA\_LINK value is provided (i.e that  $tb[IFLA_LINK]$  is not NULL). You can return -EINVAL if that's not the case.

You can retrieve the numerical values from attributes by using and nla\_get\_u32().

The bootlinlan id is hardcoded in our drver, pick a value between 0 and 99, and store it in our local bootlinlan\_priv struct for later use, make sure that you update the struct accordingly :

```
struct bootlinlan_priv {
    u16 id;
```

};

A pointer to your private data structure is stored in net\_device.priv :

struct bootlinlan\_priv \*priv = netdev\_priv(dev);

Then, you need to retrieve a pointer to the parent netdev. This will be used to configure our netdev. To get a netdev from its index, you can call <u>\_\_dev\_get\_by\_index()</u>. Take a look at its documentation to know what are the expected parameters.

Now that you have a pointer to he parent netdev, we can configure our device :

- The struct device that backs our netdev is the same as the parent's. We can use SET\_NETDEV\_DEV(dev, &parent\_dev->dev); to set it.
- We want to inherit the same MAC address as the parent. Use eth\_hw\_addr\_inherit() for that.

We can finally register our device ! We need to call either register\_netdevice(), or register\_netdev(). Only one of them will work in our case :)

Once your code compiles, reboot your board, insert the module, and try to add a new blan device :

ip link add link lan0 name blan10 type blan

You should see your new device with :

#### ip link show

You can now populate the **bootlinlan\_dellink** function, that unregisters the device. In our case, we need to use a special helper named **unregister\_netdevice\_queue()**, as we are currently holding the RTNL lock.

## Configuring the stacked net devices

One final step is to notify the entire system that our blan0 interface is stacked on lan0. To do this, add a call to netdev\_upper\_dev\_link() after the registration of your netdev.

In the bootlinlan\_dellink, the opposite is done by calling netdev\_upper\_dev\_unlink(), however you'll notice that it takes as parameters both the parent device and our netdevice. So, let's add a struct net\_device field in the bootlinlan\_priv data structure :

```
struct bootlinlan_priv {
    struct net_device *lowerdev;
    u16 id;
```

};

# Using Sockets in userspace

Objective: Learn the basics of socket programming

## Goals

- Create a simple TCP client program
- Use tcpdump to visualise traffic
- Implement a simple packet dump program

### Network configuration

In this lab, we'll setup a direct connection between the host and the target on the 192.168.42.0/24 subnet.

```
$ ip address flush lan0
$ ip link set lan0 up
$ ip address add 192.168.42.2/24 dev lan0
$ ip address flush <iface>
$ ip link set <iface> up
$ ip address add 192.168.42.1/24 dev <iface>
```

You can then run a simple ping test to make sure everything works :

\$ ping 192.168.42.2

# Simple TCP client

Let's start simple by creating a simple TCP client program, that will run on the Host, and connect to a server running on the targe. We will use the **netcat** program on the target, which provides a very simple implementation of TCP and UDP servers and clients.

Go in the lab3 host-side directory :

```
$ cd /home/$USER/networking-labs/host/lab3
```

In the tcp\_client.c file, let's implement a very simple program to get familiar with the socket programming aspects. The program will take 2 parameters :

- The server's address, using the **dotted notation**
- The server's port

Start by creating your socket file descriptor, using the **socket** function. Use the AF\_xxx family correspondig to the IPv4 address family. Use the SOCK\_xxx type corresponding to TCP :

int sockfd; sockfd = socket(AF\_???, SOCK\_???, 0);

We pass a 0 as the last paraemeter as we won't be using any flags.

Next, create an object representing an  $IPv4 \; address: {\tt struct sockaddr_in addr};$ 

You need to populate 3 fields within this struct :

• addr.sin\_family : Use the AF\_xxx family corresponding to IPv4

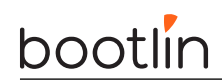

- addr.sin\_port : The server's port. You can use atoi() to convert the user-pased ASCII string to an integer. This field must be specified in **network byte order**, use htons() to convert the port in the right endianness.
- addr.sin\_addr : The server's IP address. You can use inet\_aton to convert from dotted notation to the 32bits value.

Next, let's connect to the server. The connect() call must be made, but it expects a generic struct sockaddr as a parameter, which is subclassed by struct sockaddr\_in, so we need to cast it back to the parent class :

connect(sockfd, (struct sockaddr \*)&addr, sizeof(addr));

Finally, write the string "hi !" into the socket, using write() or send().

Don't forget to close() the socket before terminating the program.

You can compile it with :

#### \$ make tcp\_client

Once your program looks good, you can start testing it !

Start the netcat TCP server on the Espressobin, listening on port 3000 :

```
$ nc -1 -p 3000
```

And test your client on the host machine :

\$ ./tcp\_client 192.164.42.2 3000

You should see the string "hi !" printed on the Espressobin's console :)

### Visualize traffic with TCPdump

Let's make sure that our data is indeed sent in TCP over IPv4. For that, we'll use the tcpdump tool.

First let's leave the netcat TCP server running in the background :

\$ nc -1 -k -p 3000 &

Now run tcpdump on the Espressobin, listening on lan0, with the following flags :

- n : Print addresses instead of hostnames
- -e : Include Layer 2 information

```
$ tcpdump -n -e -i lan0
```

Send the message to the server from the client :

\$ ./tcp\_client 192.164.42.2 3000

You should see in the TCPDump output, on the target, the various packets exchanges during the establinshment of the TCP stream : SYN, SYN-ACK, ACK. Acknowledgments are represented with a . in the flags.

```
... Flags [S], ...
... Flags [S.], ...
... Flags [.], ...
```

To dump the content of the packets, you can use :

\$ tcpdump -XX -n -e -i lan0

The Espressobin integrates a DSA switch, all traffic running on lan0 goes through the **conduit interface** eth0. Try running the capture on lan0 and eth0. Do you see any difference ?

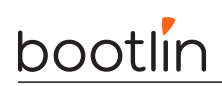

## RAW socket: Implementing our own custom TCPDUMP

TCP dump is based on the use of AF\_PACKET sockets, which give access to raw Layer 2 frames. Let's write our very simple implementation of tcp dump.

We will be running this program on the target, so move into the target-side of our lab folder :

\$ cd /home/\$USER/networking-labs/target/lab3

Open the monitor.c file and let's start implementing it. Start by opening a new socket, with the AF\_PACKET family, SOCK\_RAW type and using the htons(ETH\_P\_ALL) protocol to listen to everything.

To listen on a given interface, we need to bind the socket to the given interface.

As a reminder, bind() takes 3 parameters :

- int sockfd : The socket file descriptor
- struct sockaddr  $\star addr$  : a sockaddr pointer. For AF\_PACKET, we must use the struct sockaddr\_ll subclass
- socklen\_t addrlen : The size of our addres object, that is sizeof(struct sockaddr\_ll)

The stuct <code>sockaddr\_ll</code> is a generic structure representing a Layer 2 address :

```
struct sockaddr_ll {
    unsigned short sll_family; /* Always AF_PACKET */
    unsigned short sll_protocol; /* Physical-layer protocol */
    int sll_ifindex; /* Interface number */
    unsigned short sll_hatype; /* ARP hardware type */
    unsigned char sll_pkttype; /* Packet type */
    unsigned char sll_halen; /* Length of address */
    unsigned char sll_addr[8]; /* Physical-layer address */
};
```

, ۱

We need to populate :

- sll\_family : AF\_PACKET
- sll\_ifindex : The interface index to listen to. Use if\_nametoindex() to convert the interface name
  to its index

With these parameters constructed, call bind() on your socket.

You can now start reading traffic from your socket. To simplify a bit, let's read only the first 40 bytes of each packet.

In a while loop, call recv to read the first 40 bytes into a buffer, then display its content by calling the provided "hexdump" functin.

You can compile your code locally to test it :

\$ make monitor

To install it on your target, you have to update your linux image :

```
$ # clean your host-compiled monitor program :
$ make clean
$ Go in your buildroot folder
$ cd ../../buildroot
$ make lab3-rebuild all
```

You can now re-flash your SDcard with the dd command, and reboot your Espressobin.

To run the monitor program :

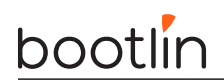

Embedded Linux networking Training

\$ cd lab3
\$ ./monitor lan0

# Creating a new virtual netdev

Objective: learn how to interact with net devices in the kernel, and use netlink

## Goals

• Create a very basic driver for a new Layer 2 network protocol

## Transmit path

Our driver will behave somewhat like what a 802.1Q driver would, that is we will receive a frame to be send (in the form of a struct sk\_buff passed a parameter to our .ndo\_start\_xmit function), containing a fully-formed Ethernet frame :

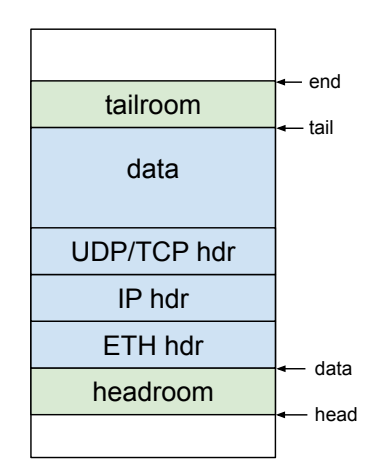

Our custom tag needs to be inserted **before** the Ethernet header, that is, between the Layer 3 header and the Layer 2 header. We therefore need to move the Ethernet header down into the headroom of the SKB.

To guarantee that we have enough space in the headroom, we can add a constraint to our struct net\_device to indicate that when skb are allocated with our device as a destination, there needs to be mode headroom for our tag.

This can be done by setting dev->needed\_headroom to the size of our header, in our bootlinlan\_setup function.

The kernel doesn't provide any helper to move the ethernet header around, so let's re-build our skb header in 3 steps :

- 1. Save a copy fof the original ethernet header, and remove it
- 2. Insert our custom tag
- 3. Re-add the original ethernet header

### Consume and copy the original ethernet header

In the .ndo\_start\_xmit callback of our driver, skb->data points at the beginning of the ethernet header. You can represent such a header by using struct ethhdr objects, which has the size ETH\_HLEN (14 bytes).

Copy the ETH\_HLEN bytes of skb->data into such an object.

Then, consume the first  $\mathsf{ETH\_HLEN}$  by tes of the payload section by calling the appropriate  $\mathsf{skb}\text{-manipulation}$  helper.

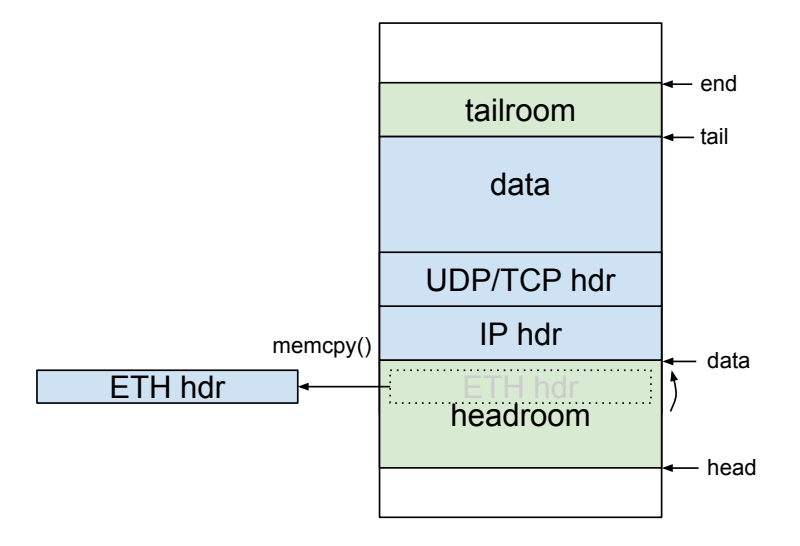

### Re-create the Layer 2 header

We now need to reconstruct the Layer 2 header. Using the approprate skb helper, re-increase the size of the skb by growing into the headroom the size of our blan header.

The helper will return a pointer to the newly grown section, you can directly assign it to your struct blan\_hdr.

Fill-in the blan\_hdr :

bootlin

- The blan->etype should be the original ethernet header's Ethertype
- The blan->id should be the id associated to our netdev's priv data structure

You can now re-construct the Ethernet header. A useful helper for that is eth\_header(), which does all the necessary skb manipulation (looking at its code may give you some clues :) ).

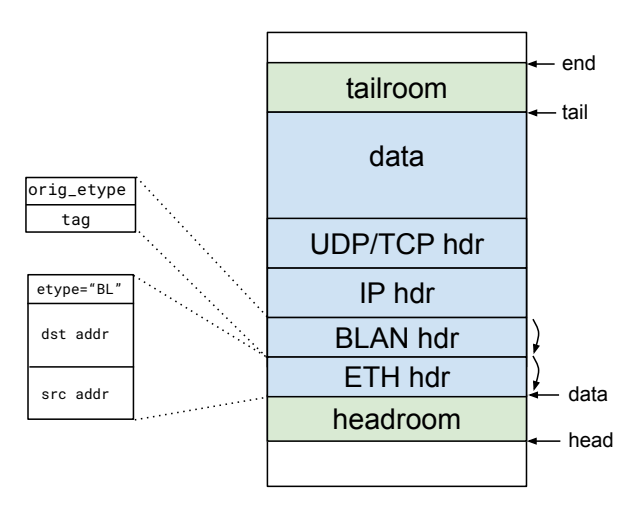

Congratulations, it's now time to give your code a test :) Load the module, create the interface and assign it an IP address :

#### insmod blan.ko ip link add link lan0 name blan10 type blan

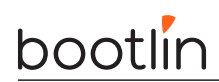

#### ip address add 192.168.10.2/24 dev blan10

Launch tcpdump on your host machine, on the interface connected to your target :

tcpdump -n -e -i eth0

Start a ping from the target. It will not fully work yet, as we didn't implement the receive path, and the host machine can't understand our protocol :

ping 192.168.10.1

# XDP - Using eBPF

Objective: learn eBPF programming using the XDP hook

## Goals

- Compile our first eBPF program, and use it to drop everything
- Use eBPF maps through a userspace program
- Circumvent the hardware flaws of the armada3720 with XDP\_REDIRECT

## Compiling and loading our first XDP program

The Armada 3720 uses the mvneta driver, which has support for XDP upstream.

Let's first start by compiling and loading the simplest possible program, which will accept any incoming frame.

Let's do this work in our  ${\bf buildroot}\ {\bf overlay}\ {\rm directory}$  :

```
$ cd /home/$USER/networking-labs/buildroot/overlay/root
$ mkdir xdp
$ cd xdp
```

Create a simple program named  $\mathsf{xdp-pass.bpf.c}$  that always returns  $\mathsf{XDP\_PASS},$  based on the following skeleton :

#include <linux/bpf.h>
#include <bpf/bpf\_helpers.h>

```
SEC("xdp")
int xdp_pass_prog(struct xdp_md *ctx)
{
   /* Your code here */
}
```

char \_license[] SEC("license") = "GPL";

Compile it to eBPF with clang :

clang -target bpf -g -O2 -c xdp-pass.bpf.c -o xdp-pass.bpf.o

Finally, we need to re-generate our linux image, so that it now contains our XDP program. We need to enable a few options in buildroot for that :

\$ cd /home/\$USER/networking-labs/buildroot
\$ make menuconfig

Search with '/' the option "bpftool", enable it by pressing space. Then look for "elfutils", and also enable it. Move to the "Save" option, and hit "Quit" multiple times until you get out of the menuconfig interface.

You can now re-generate the image :

#### \$ make

Now re-flash your micro SDcard with the dd command, as explained in the setup lab.

Once your Espressbin has started, let's setup the network interface lan1

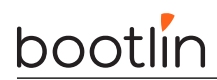

# Filtering

Our first XDP test program will perform the simple task of dropping every packet that arrives onto the lan0 interface. This is not as simple as it sounds, as the Espressobin uses a DSA switch. This means that by default, the eth0 port receives frames from ALL ports. It distinguises between the frames from each port by looking at the DSA tag. This will be covered in greater details in the next section of the training.

Each frame that arrives into our interfaces has the following layout :

|    |    |        |        |     | •  |         |
|----|----|--------|--------|-----|----|---------|
| DA | SA | 0xdada | 0x0000 | DSA | ET | Payload |
| ;  | ·  | ··     | '      |     | ·' | '       |
| 6  | 6  | 2      | 2      | 4   | 2  | Ν       |

This layout is called "Extended DSA", and includes an 8-byte in-between the MAC source address and the Ethertype.

The tag contains :

- a 2-bytes etherype 0xdada
- 2 bytes of zeroes
- A 4-bytes DSA tag with the value :

dsa\_header[0] = (1 << 6) | tag\_dev; dsa\_header[1] = tag\_port << 3; dsa\_header[2] = 0; dsa\_header[3] = 0;

In order to know the TAG id of a given interface, you need to look at the devicetree : arch/arm64/boot/dts/marvell/armada-3720-espressobin.dtsi\#L182

The Tag id is set by the reg value.

If we summarize, we only need to get the 8-byte tag, and recover the tag\_port with

```
/* Skip the first 4 bytes of the EDSA tag*/
/* Check byte 1 of the DSA tag */
```

source\_port = (dsa\_header[1] >> 3) & 0x1f;

Create a new file in <code>buildroot/overlay/root/xdp</code> named <code>xdp-filter.bpf.c</code>, and use the following skeleton .

```
#include <linux/bpf.h>
#include <lpf/bpf_helpers.h>
SEC("xdp")
int xdp_filter_prog(struct xdp_md *ctx)
{
        void *data_end = (void *)(long)ctx->data_end;
void *data = (void *)(long)ctx->data;
/* Grab the Ethernet header */
struct ethhdr *eth = data;
/* Check the size */
if (eth + 1 > data_end)
        return XDP_DROP;
```

# bootlin

/\* Skip the 2 '0' bytes \*/
/\* Get the next 4 bytes and check the source\_port \*/

return XDP\_PASS;

}
char \_license[] SEC("license") = "GPL";

Compile and load that program.

You should now be only able to use the LAN1 and WAN, the LAN0 interface should drop any incoming packet.

# Investigating low level behaviour

Objective: Configure our testing setup for the labs

## Goals

- Configure offloading and measure its impacts
- Analyse traffic and drops
- Use MQPrio to improve performances in specific setups
- Use traffic generation tools

## Install the required packages

#### \$ sudo apt install iperf3 dropwatch

### Traffic generation with iperf3

Let's use iperf3 to generate traffic between the Host and Target.

Run iperf3 in servermode (-s) and in the background (-D)

```
$ ip link set lan1 up
$ ip address add 192.168.42.2/24 dev lan1
$ iperf3 -s -D
```

Generate some traffic from your host :

\$ iperf3 -c 192.168.42.2

By default, TCP traffic is sent. Let's now try UDP, using 400 bytes datagrams

\$ iperf3 -c 192.168.42.2 -u -b 0 -l 400

The speed you are seeing is the speed at which the Host sends UDP to the Target.

To see the speed at which the target manages to receive the packets, you need to run the iperf3 server in the foreground :

```
$ killall iperf3
$ iperf3 -s
```

Run the host-side iperf3 again. What do you see ?

## Analysing performances

One way of investigating the ingress processing is by **profiling** the system.

Run the iperf3 UDP stream in the background, and start perf :

\$ perf top

Can you identify the bottleneck ?

## Using mqprio for traffic priorisation

When using a tool such as MQPrio, the process is more involved as you will need to classify your traffic, to indicate which packets are high-priority.

We will use VLANs for that purpose. We are going to create 2 flows between the host and target :

# bootlin

- An untagged flow, with low-priority traffic, on 192.168.42.0/24
- A tagged flow, with high-priority traffic, on 192.168.50.0/24

Create a VLAN interface on your host machine, with an **egress mapping** :

```
$ ip link add link <iface> name e.10 type vlan id 10 egress 0:0 1:1 2:2 3:3 4:4 5:5 6:6 7:7
$ ip address add 192.168.50.1/24 dev e.10
$ ip address add 192.168.42.1/24 dev <iface>
```

Do the equivalent command on the Espressobin :

```
$ ip link add link lan1 name lan1.10 type vlan id 10 egress 0:0 1:1 2:2 3:3 4:4 5:5 6:6 7:7
$ ip address add 192.168.50.2/24 dev lan1.10
$ ip address add 192.168.42.2/24 dev lan1
```

Don't forget to put your interfaces UP !

Now, run the iperf3 server on your Espressbin, in the background :

#### \$ iperf3 -s -D

Let's now mark all traffic on lan1.10 as priority 7 :

iptables -t mangle -A POSTROUTING -o lan1.100 -p udp -j CLASSIFY --set-class 0:7 iptables -t mangle -A POSTROUTING -o lan1.100 -p tcp -j CLASSIFY --set-class 0:7

Finally, let's configure mqprio :

tc qdisc add dev eth0 parent root handle 100 mqprio num\_tc 2 \
map 0 0 0 0 0 0 0 1 \
queues 7@0 1@7 hw 1 mode channel shaper \
bw\_rlimit min\_rate 0 0 max\_rate 50Mbit 1000Mbit

Now check that traffic on lan1 is rate-limited to 50Mbps and that traffic on lan1.100 goes at full speed !